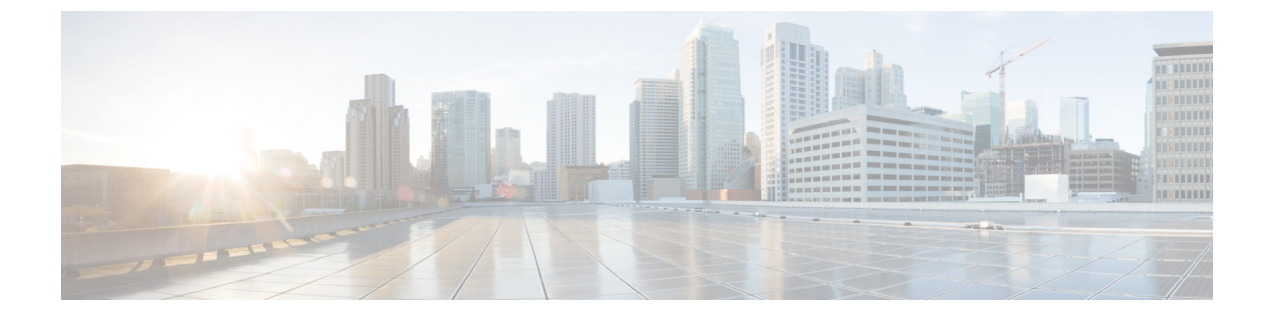

# 使用する前に

- アクセス (Access) , 1 ページ
- ・ サーバ証明書のインストール, 3 ページ
- Serviceability のインターフェイス, 6 ページ

## アクセス(Access)

複数の方法で Serviceability アプリケーションにアクセスできます。

- ・ブラウザのウィンドウに https://<サーバ名または IP アドレス>:8443/ccmservice/ と入力し、続いて有効なユーザ名とパスワードを入力します。
- Cisco Unified Communications Manager Administration のコンソールの[ナビゲーション (Navigation)]メニューで、[Cisco Unified Serviceability]を選択します。
- Cisco Unified Real-Time Monitoring Tool (Unified RTMT) メニューで [アプリケーション (Application)]>[Serviceability Webページ (Serviceability Webpage)]を選択し、続いて有効 なユーザ名とパスワードを入力します。
- Cisco Unity Connection の[ナビゲーション(Navigation)] メニューで[Cisco Unified Serviceability] を選択します。
- Cisco IM and Presence Administration の [ナビゲーション(Navigation)] メニューで [Cisco Unified Serviceability] を選択します。

ヒント Cisco Unified Serviceability にログインした後は、[ナビゲーション(Navigation)]メニューに表示されるすべての管理アプリケーションに再度ログインせずにアクセスできます。ただしCisco Unified OS Administration と Disaster Recovery System は除きます。Cisco Unified Serviceability からアクセスできる Web ページは、割り当てられているロールと権限によって異なります。Cisco Unified OS Administration と Disaster Recovery System には、別の認証手順が必要になります。

このシステムは、Webアプリケーションへのアクセスをユーザに許可する前に、Cisco Tomcat サー ビスを使用してユーザを認証します。

 $\mathcal{O}$ 

**ヒント** Cisco Unified Communications Manager のみ: "Standard CCM Admin Users" ロールが割り当てら れているユーザは、Cisco Unified Serviceability にアクセスできます。 このロールをユーザに割 り当てる方法については、『Administration Guide for Cisco Unified Communications Manager』を 参照してください。

ヒント Cisco Unity Connection のみ: System Administrator のロールまたは Technician のロールが割り当 てられているユーザが、Cisco Unified Serviceability にアクセスできます。 このロールをユーザ に割り当てる方法については、『User Moves, Adds, and Changes Guide for Cisco Unity Connection』 を参照してください。

サイトが信頼されていないというセキュリティの警告が表示された場合、これはサーバ証明書が まだダウンロードされていないことを示しています。

Cisco Unified Serviceability にアクセスするには、次の手順を実行します。

#### 手順

- **ステップ1** サポートされているブラウザで、Cisco Unified Serviceability サービスが実行されているサーバを参照します。
  - ヒント サポートされているブラウザで、https://<サーバ名または IP アドレス</li>
    >:8443/ccmservice/と入力します。ここでサーバ名または IP アドレスは、Cisco
    Unified Serviceability サービスが実行されているサーバのもので、8443 は HTTPS のポー
    卜番号です。
  - **ヒント** ブラウザにhttp://<サーバ名または IP アドレス>:8080 と入力すると、HTTP が使用されます。 HTTP ではポート番号 8080 を使用します。
  - (注) システムから証明書についてのプロンプトが表示された場合は、サーバ証明書のインス トールに関するトピックを参照してください。
- **ステップ2** 有効なユーザ名とパスワードを入力し、[ログイン(Login)] をクリックします。 ユーザ名とパスワードをクリアするには、[リセット(Reset)] をクリックします。

Cisco Unified Serviceability にログインすると、各ユーザの最後に成功したシステム ログインと最 後に失敗したシステムログインが、ユーザID、日時、IPアドレスとともに、メイン [Cisco Unified Serviceability] ウィンドウに表示されます。

#### 関連トピック

サーバ証明書のインストール, (3ページ)

## Cisco Unified IM and Presence Serviceability へのアクセス

Cisco Unified IM and Presence Serviceability にサインインすると、[Navigation(ナビゲーション)] リスト ボックスに表示される各アプリケーションにサインインしなくても、すべてのアプリケーションにアクセスできるようになります。 リスト ボックスから必要なアプリケーションを選択 し、[移動(Go)]を選択します。

### はじめる前に

[ナビゲーション (Navigation)]リストボックスに表示されるいずれかのアプリケーション (Cisco Unified IM and Presence OS Administration または IM and Presence Disaster Recovery System 以外) に サインイン済みである場合は、サインインしなくても Cisco Unified IM and Presence Serviceability にアクセスできます。[ナビゲーション (Navigation)]リストボックスから Cisco Unified IM and Presence Serviceability を選択し、[移動 (Go)]を選択します。

### 手順

- ステップ1 https://<server name or IP address>と入力します。<server name or IP address>は、Cisco Unified IM and Presence Serviceability サービスが動作しているサーバです。
- ステップ2 Unified Communications Manager IM and Presence Administration にサインインします。
- ステップ3 証明書の入力を求められたら、HTTPS を有効にして、ブラウザクライアントと Web サーバ間の 通信を保護する必要があります。
- **ステップ4** ユーザとパスワードの入力を求められる場合は、インストール時に指定したアプリケーション ユーザ名とアプリケーション ユーザ パスワードを入力します。
- **ステップ5** Unified Communications Manager IM and Presence Administration が表示されたら、メイン ウィンドウ の右上隅にあるメニューから [ナビゲーション (Navigation)] > Cisco Unified IM and Presence Serviceability を選択します。

Cisco Unified IM and Presence Serviceability にログインすると、各ユーザの最後に成功したシステム ログインと最後に失敗したシステム ログインが、ユーザ ID、日時、IP アドレスとともに、[Cisco Unified IM and Presence Serviceability]ウィンドウに表示されます。

## サーバ証明書のインストール

(注)

Cisco Unified Communications Manager での HTTPS の使用に関する詳細については、『Cisco Unified Communications Manager Security Guide』を参照してください。

Hypertext Transfer Protocol over Secure Sockets Layer (SSL) は、ブラウザクライアントと Tomcat Web サーバとの間の通信を安全に保護し、証明書および公開キーを使用してインターネット経由 で転送されるデータを暗号化します。HTTPS は、サーバが正しいものであることを保障し、Cisco

Unified Serviceability などのアプリケーションをサポートします。 また、ユーザのログイン パス ワードも HTTPS によって Web 経由で安全に転送されるようになります。

(注)

ブラウザの証明書とサーバ証明書は完全に一致する必要があります。

(注)

Internet Explorer 7 では、証明書の処理方法が原因で、サーバ証明書をインポートするとブラウ ザにエラー ステータスが表示されます。 このステータスは、URL の再入力、ブラウザの更新 または再起動を行った場合にも残りますが、エラーは表示されなくなります。 詳細について は、Internet Explorer 7 の証明書のインストール、(5 ページ)を参照してください。

### HTTPS

Cisco Unified Serviceability に初めてアクセスしようとすると、[セキュリティの警告 (Security Alert)]ダイアログボックスが表示されます。これは、サーバ証明書が信頼できるフォルダにないため、サーバが信頼されていないことを示しています。ダイアログボックスが表示されたら、次のいずれかのタスクを実行します。

- [はい(Yes)]をクリックすると、現在のWebセッションの間だけ証明書を信頼することになります。現在のセッションの間だけ証明書を信頼する場合は、アプリケーションにアクセスするごとに[セキュリティの警告(Security Alert)]ダイアログボックスが表示されます。つまり、信頼できるフォルダに証明書をインストールするまでこのダイアログボックスが表示されることになります。
- 「証明書の表示 (View Certificate)]> [証明書のインストール (Install Certificate)]をクリック して、証明書のインストールのタスクを実行し、証明書を常に信頼することを示します。証 明書を信頼できるフォルダにインストールすると、Webアプリケーションにアクセスするご とに [セキュリティの警告 (Security Alert)]ダイアログボックスが表示されることはなくな ります。
- •[いいえ(No)]をクリックすると、操作がキャンセルされます。 認証が行われないため、 Web アプリケーションにアクセスできません。

(注)

証明書はホスト名を使用して発行されます。 IP アドレスを使用して Web アプリケーションに アクセスしようとすると、証明書がインストールされていても、[セキュリティの警告(Security Alert)]ダイアログボックスが表示されます。

## Internet Explorer 7 の証明書のインストール

Internet Explorer 7 では、Web サイト アクセスのための Cisco 証明書のブラウザによる処理方法を 変更するセキュリティ機能が追加されています。 シスコは Cisco Unified Communications Manager または Cisco Unity Connection サーバ用の自己署名証明書を提供するため、Internet Explorer 7 では 信頼ストアにサーバの証明書が含まれている場合でも Cisco Unified Communications Manager Administration または Cisco Unity Connection Web の Web サイトに信頼できないというフラグを立 て、証明書エラーとします。

(注)

Internet Explorer 7 は Windows Vista の機能ですが、Windows XP Service Pack 2 (SP2) 、Windows XP Professional x64 Edition、Windows Server 2003 Service Pack 1 (SP1) でも動作します。 IE で Java 関連のブラウザをサポートできるよう、Java Runtime Environment (JRE) が必要です。

ブラウザを再起動するたびに証明書をリロードしなくても安全なアクセスが行えるよう、Cisco Unified Communications Manager または Cisco Unity Connectionの証明書を Internet Explorer 7 にイン ポートしてください。Web サイトで証明書に対する警告が表示され、証明書が信頼ストアにない 場合、Internet Explorer 7 は現在のセッションの間だけ証明書を記憶します。

サーバ証明書をダウンロードした後も、Internet Explorer 7 ではその Web サイトに対する証明書エ ラーが引き続き表示されます。このセキュリティの警告は、ブラウザの信頼ルート認証局の信頼 できるストアにインポートされた証明書が含まれている場合には無視できます。

次の手順では、Internet Explorer 7 のルート証明書の信頼ストアに Cisco Unified Communications Manager または Cisco Unity Connection の証明書をインポートする方法について説明します。

### 手順

- ステップ1 ブラウザにホスト名(サーバ名)またはIPアドレスを入力して、Tomcatサーバのアプリケーションにアクセスします。 ブラウザに「証明書エラー:ナビゲーションがブロックされました(Certificate Error: Navigation Blocked)」というメッセージが表示されます。これはこのWebサイトは信頼できないことを示しています。
- ステップ2 サーバにアクセスするには、[このWebサイトへのアクセスを続行(推奨しません) (Continue to this website (not recommended))]をクリックします。
  管理ウィンドウが表示され、ブラウザにアドレスバーと証明書のエラーのステータスが赤色で表示されます。
- ステップ3 サーバ証明書をインポートするには、[証明書エラー(Certificate Error)] ステータス ボックスを クリックして、ステータスレポートを表示します。レポートの[証明書の表示(View Certificates)] リンクをクリックします。
- ステップ4 証明書の詳細を確認します。

[認証パス(Certification Path)]タブに、「このCAルート証明書は信頼ルート証明機関ストアにないため信頼できません。(This CA Root certificate is not trusted because it is not in the Trusted Root Certification Authorities store.)」と表示されます。

- ステップ5 [証明書(Certificate)]ウィンドウで[一般(General)]タブを選択し、[証明書のインストール(Install Certificate)]をクリックします。
  証明書のインポートウィザードが起動します。
- **ステップ6** ウィザードを起動するには、[次へ(Next)]をクリックします。 [証明書ストア(Certificate Store)]ウィンドウが表示されます。
- ステップ7 [自動(Automatic)]オプションが選択されていることを確認します。これを選択すると、ウィザードでこの証明書タイプの証明書ストアを選択できるようになります。[次へ(Next)]をクリックしてください。
- **ステップ8** 設定を確認し、[終了(Finish)]をクリックします。 インポート操作に対してセキュリティ警告が表示されます。
- ステップ9 証明書をインストールするには、[はい(Yes)]をクリックします。 インポート ウィザードに「インポートが成功しました。(The import was successful.)」と表示さ れます。
- ステップ10 [OK] をクリックします。[証明書の表示(View Certificates)] リンクを次にクリックしたときには、[証明書(Certificate)] ウィンドウの[認証パス(Certification Path)] タブに「この証明書は問題ありません。(This certificate is OK.)」と表示されます。
- ステップ11 信頼ストアにインポートした証明書が含まれていることを確認するには、Internet Explorer のツー ルバーの[ツール(Tools)]>[インターネットオプション(Internet Options)]をクリックして、 [コンテンツ(Content)]タブを選択します。[証明書(Certificates)]をクリックして、[信頼され たルート証明機関(Trusted Root Certifications Authorities)]タブを選択します。インポートした証 明書が見つかるまでリストをスクロールします。 証明書のインポート後、ブラウザには引き続きアドレスバーと証明書エラーのステータスが赤色 で表示されます。このステータスは、ホスト名またはIPアドレスを入力したり、ブラウザを更新 または再起動した場合でも表示されます。

## Serviceability のインターフェイス

Cisco Unified Serviceability でトラブルシューティングとサービス関連のタスクを実行するのに加えて、次のタスクを実行できます。

 Cisco Unified Communications Manager のみ:展開した Unified Communications Manager ダイヤ ルプラン設定のテストと診断を行い、テスト結果を分析し、ダイヤルプランの調整のため に結果を使用するために Dialed Number Analyzer にアクセスするには、[ツール(Tools)]> [サービスの開始(Service Activation)]を選択し、[ツール(Tools)]>[Dialed Number Analyzer] を選択して Cisco Dialed Number Analyzer サービスをアクティブ化します。 [ツール(Tools)]>[サービスの開始(Service Activation)]を選択し、[ツール(Tools)]>
 [Dialed Number Analyzerサーバ(Dialed Number Analyzer server)]を選択して Cisco Dialed
 Number Analyzer サービスとともに Cisco Dialed Number Analyzer Server サービスをアクティブ
 化する必要があります。このサービスは、Cisco Dialed Number Analyzer サービス専用のノー
 ドでのみアクティブにする必要があります。

Dialed Number Analyzer の使用方法の詳細については、『*Cisco Unified Communications Manager Dialed Number Analyzer Guide*』を参照してください。

 Unified Communications Manager のみ: [ツール (Tools)]>[CDR Analysis and Reporting] から Cisco Unified Communications Manager CDR Analysis and Reporting にアクセスするには、『CDR Analysis and Reporting Administration Guide』に説明されている必要な手順を実行する必要があ ります。

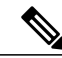

(注)

- E) Cisco CAR 管理者ユーザ グループのメンバーでなければ、Cisco Unified Communications Manager CDR Analysis and Reporting ツールにアクセスできません。Cisco CAR 管理者ユーザ グループのメンバーになる方法については、 『CDR Analysis and Reporting Administration Guide』の「Configuring the CDR Analysis and Reporting Tool」の章を参照してください。
- 単一のウィンドウでドキュメントを表示するには、Cisco Unified Serviceabilityの[ヘルプ (Help)]>[このページ(This Page)]を選択します。
- このリリースで利用可能なドキュメントのリストを表示するには(またはオンラインヘルプのインデックスにアクセスするには)、Cisco Unified Serviceabilityの[ヘルプ(Help)]>[目次(Contents)]を選択します。
- サーバ上で実行されている Cisco Unified Serviceability のバージョンを確認するには、[ヘルプ (Help)]>[概要(About)]を選択するか、ウィンドウの右上隅にある[概要(About)]リン クをクリックします。
- ・設定ウィンドウから Cisco Unified Serviceability のホームページに直接移動するには、ウィンドウの右上隅にある [ナビゲーション (Navigation)]ドロップダウンリストボックスから [Cisco Unified Serviceability]を選択します。

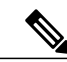

 (注) 状況によっては、Cisco Unified OS Administration から Cisco Unified Serviceability にアクセスできない場合があります。「ロード中です、お待ちください」と いうメッセージがいつまでも表示されます。リダイレクトが失敗した場合は、 Cisco Unified OS Administration からログアウトして、[ナビゲーション (Navigation)]ドロップダウンリストボックスから[Cisco Unified Serviceability] を選択し、Cisco Unified Serviceability にログインします。

設定ウィンドウから Cisco Unified IM and Presence Serviceability のホームページに直接移動するには、ウィンドウの右上にある [ナビゲーション (Navigation)] ドロップダウンリストボックスから [Cisco Unified IM and Presence Serviceability] を選択します。

- 他のアプリケーションの GUI にアクセスするには、ウィンドウの右上にある [ナビゲーション (Navigation)]ドロップダウン リスト ボックスからアプリケーションを選択し、[移動 (Go)]をクリックします。
- Cisco Unified Serviceability からログアウトするには、[Cisco Unified Serviceability] ウィンドウ の右上の[ログアウト (Logout)]リンクをクリックします。
- 各 Cisco Unified Serviceability 設定ウィンドウには、ウィンドウの下部にある設定ボタンに対応する設定アイコンが表示されます。たとえば、[保存(Save)]アイコンまたは[保存(Save)]ボタンをクリックして作業を完了することができます。

## $\mathcal{P}$

ヒント

Cisco Unified Serviceability はブラウザのボタンをサポートしていません。 設定作業を行うとき は、[戻る(Back)] ボタンなどのブラウザ ボタンを使用しないでください。

## $\mathcal{P}$

トント

Cisco Unified Serviceability のユーザインターフェイスでは、セッションのアイドル状態が 30 分を超えた場合、セッションがタイム アウトしたことを示すメッセージが表示されてログイ ンウィンドウにリダイレクトされる前に、変更を行うことができます。ここで行った変更は、 場合によっては、再度ログインした後で再び実行する必要があります。この現象は、アラー ム、トレース、サービスの開始、コントロール センター、および SNMP の各ウィンドウで発 生します。セッションのアイドル状態が 30 分を超えたことがわかっている場合は、ユーザイ ンターフェイス内で変更を行う前に、[ログアウト (Logout)]ボタンを使用してログアウトし てください。

### Cisco Unified Serviceability $\mathcal{O}\mathcal{T}\mathcal{T} \supset \mathcal{V}$

表 1: Cisco Unified Serviceability のアイコン

| アイコン | 目的                    |
|------|-----------------------|
| D.   | 新しい設定を追加します           |
| ÷    |                       |
| 8    | 操作をキャンセルします           |
| 4    | 指定した設定をクリアします         |
| Î    | 選択した設定を削除します          |
|      | 設定のオンライン ヘルプを表示します    |
| ¢    | ウィンドウを更新して最新の設定を表示します |

ſ

| アイコン                                                                                                    | 目的                |
|----------------------------------------------------------------------------------------------------|-------------------|
| <b>®</b>                                                                                                    | 選択したサービスをリスタートします |
| 8                                                                                                    | 入力した情報を保存します      |
| Entry Control of Control of Contr | デフォルト設定に設定します     |
|                                                                                                    | 選択したサービスを開始します    |
| ۲                                                                                                    | 選択したサービスを停止します    |

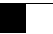

٦